# RICOH Scan and Fax Manager DocumentMall Plug-in User's Guide

The Scan and Fax Manager DocumentMall Plug-in is a Scan and Fax Manager (SFM) plug-in that distributes documents scanned using a multifunctional device (MFP) to DocumentMall.

This plug-in enables distribution of documents to DocumentMall, automatic generation of a distribution folder, and association of document information with DocumentMall.

Scan and Fax Manager Administrator

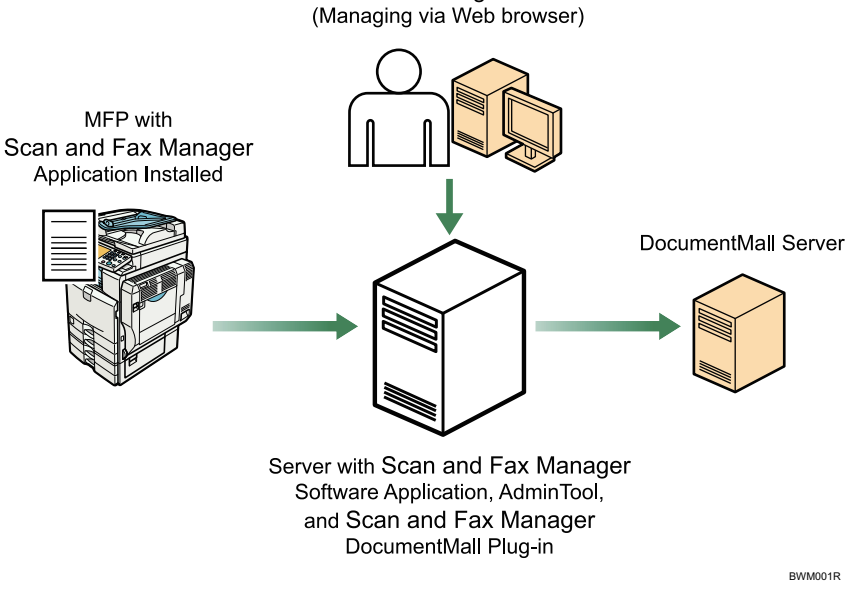

Fig. 1: Scan and Fax Manager DocumentMall Plug-in workflow

#### • Note

- This plug-in is displayed as "Send to DocumentMall" on the MFP control panel.
- This manual explains the operation procedures for the DocumentMall Plug-in. For details about the operation procedures for other services/filters, see *Scan and Fax Manager User's Guide*.

#### Introduction

This manual contains detailed instructions and notes on the operation and use of this product. For your safety and benefit, read this manual carefully before using the product. Keep this manual in a handy place for quick reference.

#### Important

- TO THE MAXIMUM EXTENT PERMITTED BY APPLICABLE LAW:
  - THE SUPPLIER SHALL NOT BE LIABLE FOR THE RESULT OF OPERATION OF THIS SOFTWARE OR THE USE OF THIS DOCUMENT.
  - THE SUPPLIER SHALL NOT BE LIABLE TO YOU FOR DAMAGES OR LOSS OF ANY DOCUMENT OR DATA PRODUCED BY USING THIS SOFTWARE.
  - THE SUPPLIER SHALL NOT BE LIABLE TO YOU FOR ANY CONSEQUENTIAL, INCIDENTAL OR INDIRECT DAMAGES (INCLUDING, BUT NOT LIMITED TO, DAMAGES FOR LOSS OF PROFITS, BUSINESS INTERRUPTION OR LOSS OF BUSINESS INFORMATION, AND THE LIKE) CAUSED BY FAILURE OF THIS SOFTWARE OR LOSS OF DOCUMENTS OR DATA, NOR FOR ANY OTHER DAMAGES ARISING OUT OF THE USE OF THIS SOFTWARE, IF THE SUPPLIER HAS BEEN ADVISED OF THE POSSIBILITY OF SUCH DAMAGES.
- Some illustrations or explanations in this guide may differ from your product due to improvement or change in the product.
- The contents of this document are subject to change without notice.
- No part of this document may be duplicated, replicated, reproduced in any form, modified or quoted without prior consent of the supplier.
- It is possible that any document or data stored in the computer will be damaged or lost by user error during operation or software error. Be sure to back up of all important data beforehand. Important documents and data should always be copied or backed up. Documents and data can be lost because of malfunction or human error. Furthermore, the customer is responsible for protection measures against computer viruses, worms, and other harmful software.
- Do not remove or insert any disk while operating this software.

### Trademarks

DocumentMall is a trademark of Ricoh Americas Corporation.

# **Before You Begin**

### Abbreviations

The following abbreviations are used in this guide.

| Product / Name                            | Abbreviation         |
|-------------------------------------------|----------------------|
| Scan and Fax Manager                      | SFM                  |
| Multifunctional Device                    | MFP, device          |
| Scan and Fax Manager DocumentMall Plug-in | DocumentMall Plug-in |

### <When using the Standard Operation Panel>

# **Step 1: Placing the Original**

Place the original face up on the Automatic Document Feeder (ADF) or face down on the exposure glass.

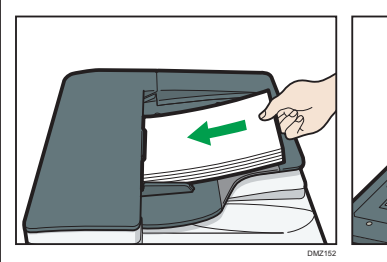

Fig. 2: ADF

Fig. 3: Exposure Glass

# **Step 2: Logging in to a Device**

- 1. Log in to a device.
  - Note
  - For details, see "3. Login/Logout", *RICOH Streamline NX* User's Guide.
- 2. Select the group tab you require.
- 3. Select the project button you require.

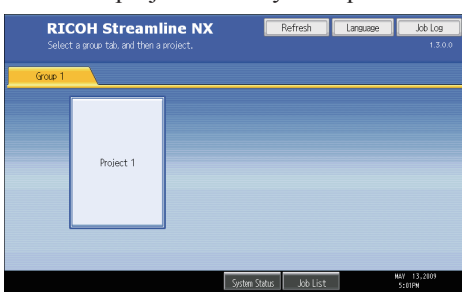

Fig. 4: Group/Project screen

# Step 3: Selecting/Entering Metadata

If metadata is required, the metadata screen will appear. If metadata is not required, proceed to "Step 4: Selecting a Service".

- 1. Select the relevant fields, drop-down menus, or buttons.
- 2. Enter the document information.
- 3. Repeat steps 1 2 as necessary.
- 4. When finished, press [Next].

### **Step 4: Selecting a Service**

The Service Menu for the project selected in "Step 2: Logging in to a device" appears.

1. Press [Send to DocumentMall].

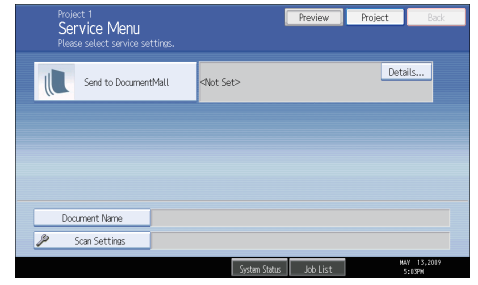

#### Fig. 5: Service Menu

**Vote** 

• If only one service exists, the Destination Selection screen will appear.

# **Step 5: Specifying a Destination**

Send to DocumentMall Screen Overview

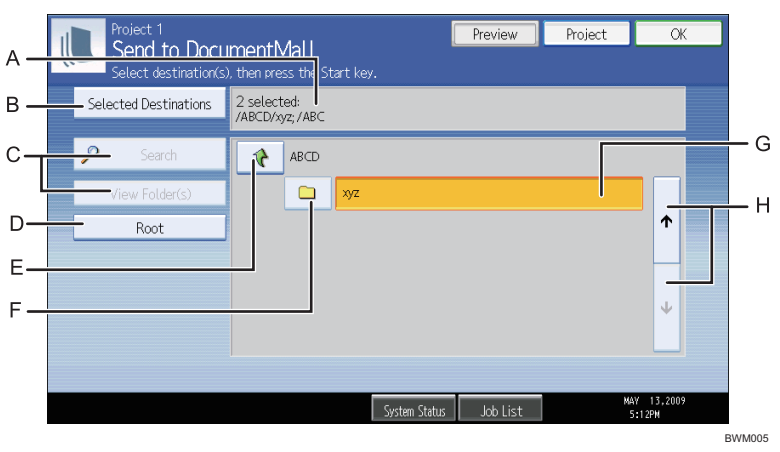

Fig. 6: Send to DocumentMall screen

#### A. Selected Folder(s)

The number of selected destinations and the absolute path to the selected folder are displayed.

#### **B.** Selected Destinations

Display a list of the destination folders currently selected.

C. Search, View Folder(s) Not available in the DocumentMall Plug-in.

#### D. Root

Return to the screen displaying the root folders.

E. 🍾

Display upper level folders. This button is disabled in root folder view.

F. 🗅

A folder containing subfolders. Click this button to view the subfolders.

#### G. Folder Name

Select a folder name to add that folder to [Selected Destinations].

#### H. Scroll Key

Use the up and down keys to scroll through the Folder Name list when all of the folders will not fit on one screen.

#### Procedure

From Send to DocumentMall screen (Fig. 6), proceed as follows:

- 1. Select destination folder(s).
- 2. Press [OK].

## **Step 6: Setting the Scan Parameters**

#### Note

- Depending on the administrator settings, other scan parameters might or might not be required.
- The Scan Settings and Scan Size screens can be customized by the administrator, thus the settings that are available might vary.

#### **Document Name**

This name identifies the e-mail attachment or file. From the Service Menu (Fig. 5), proceed as follows:

- 1. Press [Document Name].
- 2. Enter a name, and then press **[OK]**. The "Document Name" field is automatically populated.

#### • Note

• The administrator can preset the names. Editing is possible, unless the document is set to read-only.

#### Scan Settings/Scan Size

From the Service Menu (Fig. 5), proceed as follows:

- 1. Press [Scan Settings].
- 2. Press [Scan Settings] or [Scan Size].
- 3. Configure the settings as necessary, and then press [OK].

Note

• For details about Scan Settings and Scan Size, see *Scan and Fax Manager User's Guide*.

#### Filters

For details about how to specify other filters, see *Scan and Fax Manager User's Guide*.

## **Step 7: Start the Scan**

- 1. Confirm that the destinations are correct. If necessary, open the Service Menu screen, and then press [**Details**]. To close the [**Details**] screen, press [**Summary**].
- 2. Confirm that the control panel [**Start**] key is lit green. If it is not, check that all the necessary settings and values have been selected or entered, and that an original is placed in the ADF or on the exposure glass.

3. Press [Start].

The original is scanned and the resulting scan file is distributed.

### **Step 8: Exit the Project**

When scanning finishes, press the [**Project**] button (see Fig. 7). The Group/Project screen (Fig. 4) will appear.

Fig. 7: Service Menu

# **Step 9: Review the Job Log**

The Job Log provides details about each scanned document, such as Date/Time, Project Name, Document Name, User Name, Job Status, etc.

The content of the Job Log is determined by the administrator. Depending on the administrator's settings, you will be able to view the job log of every project or a specific project only. To view the Job Log, proceed as follows:

- 1. Press [Job Log].
- 2. Select the project whose job log you want to view.
- 3. When finished, press [**OK**] to close the Job Log.

# <When using the Smart Operation Panel>

## **Step 1: Placing the Original**

Place the original face up on the Automatic Document Feeder (ADF) or face down on the exposure glass.

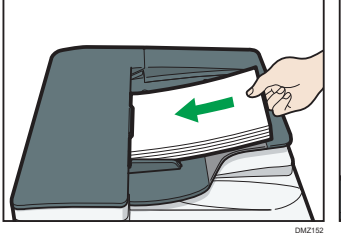

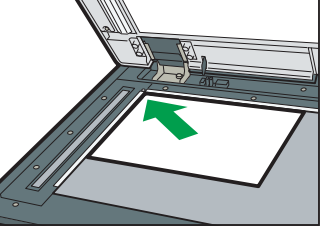

Fig. 8: ADF

Fig. 9: Exposure Glass

# Step 2: Logging in to a Device

- 1. Log in to a device.
  - Note
  - For details, see "3. Login/Logout", *RICOH Streamline NX* User's Guide.
- 2. Press the Group Selection button and select a Group.
- 3. Select the project button you require.

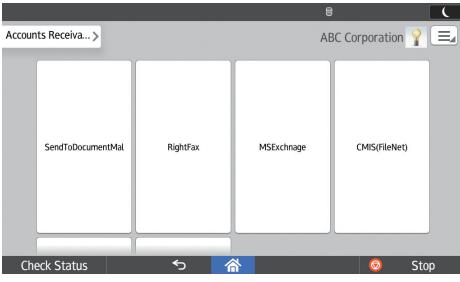

Fig. 10: Group/Project screen

# Step 3: Selecting/Entering Metadata

If metadata is required, the metadata screen will appear. If metadata is not required, proceed to "Step 4: Selecting a Service".

- 1. Select the relevant fields, drop-down menus, or buttons.
- 2. Enter the document information.
- 3. Repeat steps 1 2 as necessary.
- 4. When finished, press [Destination].

### **Step 4: Selecting a Service**

The Service Menu for the project selected in "Step 2: Logging in to a device" appears.

1. Press [Send to DocumentMall].

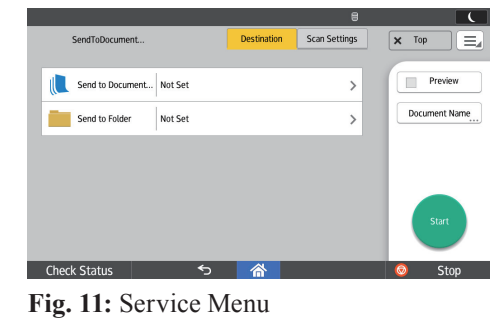

Note

• If only one service exists, the Destination Selection screen will appear.

# **Step 5: Specifying a Destination**

### Send to DocumentMall Screen Overview

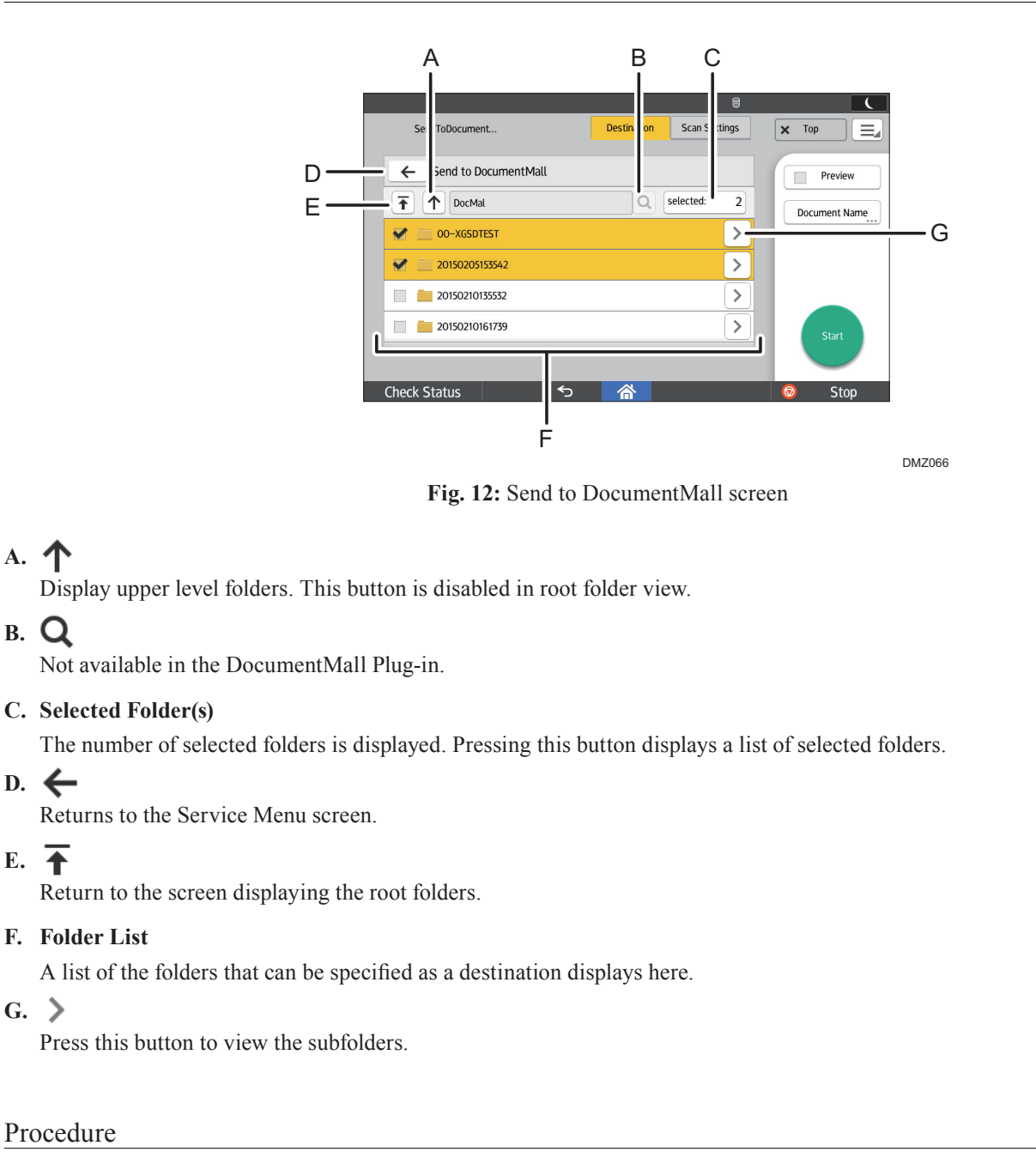

From Send to DocumentMall screen (Fig. 12), proceed as follows:

 Select the check box for a folder to be added. To cancel selection, clear the check box.

#### Vote

If necessary. press [ > ] to display subfolders.

### **Step 6: Setting the Scan Parameters**

#### Vote

- Depending on the administrator settings, other scan parameters might or might not be required.
- The Scan Settings screen can be customized by the administrator, thus the settings that are available might vary.

#### **Document Name**

This name identifies the e-mail attachment or file. Proceed as follows:

- 1. Press [Document Name].
- 2. Enter a name, and then press [OK].

#### Note

• The administrator can preset the names. Editing is possible, unless the document is set to read-only.

#### **Scan Settings**

Proceed as follows:

- 1. Press [Scan Settings].
- 2. To change the setting, press it, change the parameters, and then press **[OK]**.

#### **Vote**

• For details about Scan Settings, see *Scan and Fax Manager User's Guide*.

#### Filters

For details about how to specify other filters, see *Scan and Fax Manager User's Guide*.

## Step 7: Start the Scan

 Confirm that the destinations are correct. If necessary, press [Destination] to open the Service Menu screen, and then press [>].

#### Note

To see more details, press the Number of selected folders button.

- 2. Press [Start].
  - Vote
  - If an error message is displayed after you press [Start], check that the document is placed on the ADF or exposure glass and any required Distribution Parameters are selected and/or entered. An asterisk (\*) indicates that the setting is required.
- 3. Press [OK] to close the confirmation message.

### **Step 8: Exit the Project**

When scanning finishes, press [**Top**]. The Group/Project screen will appear.

### **Step 9: Review the Job Log**

The Job Log provides details about each scanned document, such as Date/Time, Project Name, Document Name, User Name, Job Status, etc.

The content of the Job Log is determined by the administrator. To view the Job Log, proceed as follows:

- Press [ ] at the top right of the screen, and then select [Job Log].
- 2. Check the logs, and then press [Exit] to close the Job Log.